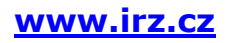

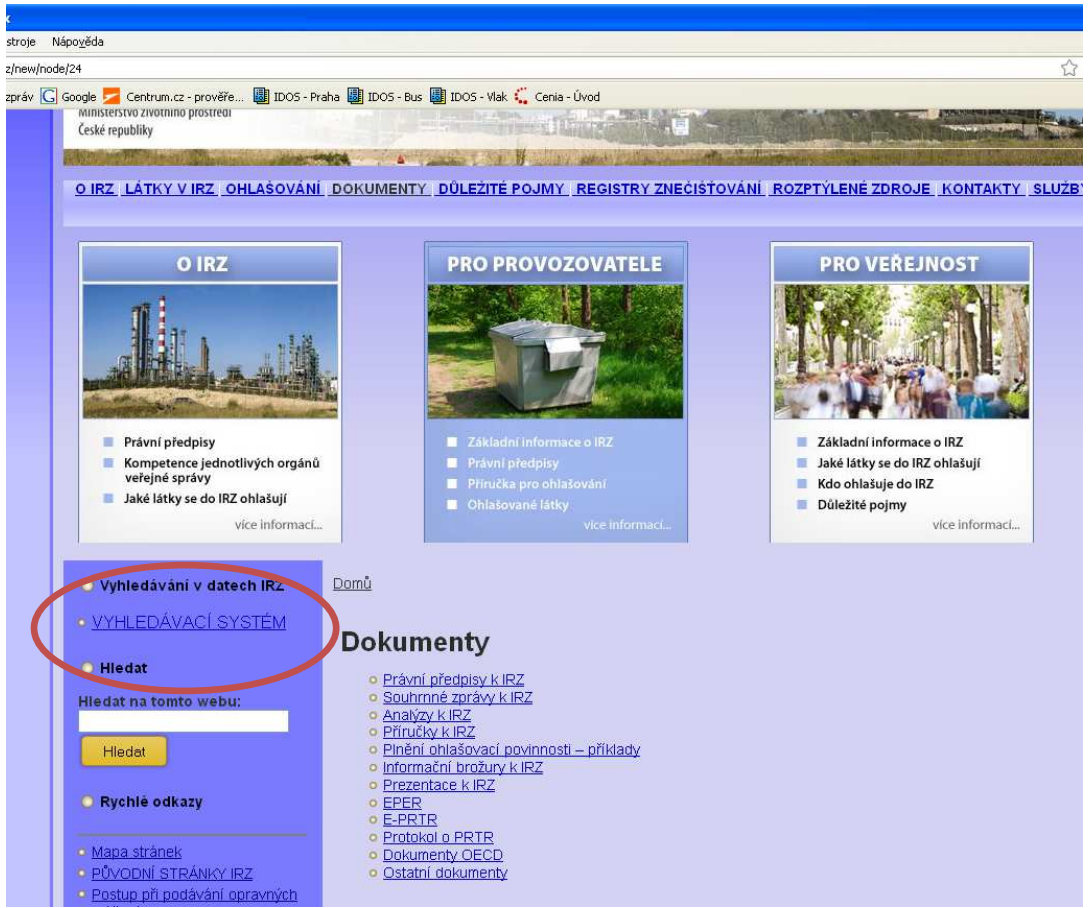

Obrázek 1: Odkaz na vyhledávání na stránkách IRZ

Na vyhledávání se lze nejsnadněji dostat pomocí odkazu, který je uveden v levém menu přímo na stránkách IRZ (<u>http://www.irz.cz/</u>) – viz obr. 1.

Vyhledávání je rozděleno do dvou vyhledávacích formulářů, samostatně pro úniky a přenosy látek a pro vyhledávání přenosů množství odpadů.

Po zadání příslušného ohlašovacího roku u *"Vyhledávání úniků a přenosů látek*" nebo u *"Vyhledávání přenosů množství odpadů*" a po kliknutí na ikonku *"Vyhledat dle parametrů*", se zobrazí příslušný vyhledávací formulář – viz obr. 2.

| 🖉 IRZ - Windows Internet Explorer                                        |
|--------------------------------------------------------------------------|
| C                                                                        |
| Soubor Úpravy Zobrazit Oblíbené položky Nástroje Nápověda                |
| 🚖 Oblíbené položky 🛛 🙀 🌄 Navrhované weby 🔻 🔊 Galerie oblastí Web Slice 👻 |
|                                                                          |
| Vyhledávání úniků a přenosů látek                                        |
| Ohlašovací rok: 🛛 2011 💌 🕢 Vyhledat dle parametrů                        |
| Vyhledávání přenosů množství odpadů                                      |
| Ohlašovací rok: 🛛 2011 💌 🕢 Vyhledat dle parametrů                        |
|                                                                          |
|                                                                          |

*Obrázek 2: Výběr mezi "Vyhledávání úniků a přenosů látek" nebo "Vyhledávání přenosů množství odpadů" a volba ohlašovacího roku* 

## Vyhledávání v IRZ je možné podle následujících kritérií (obr. 3):

- Ohlašovací rok.
- Druh úniku (do ovzduší, do vody, do půdy, přenosy v odpadních vodách a přenosy látek v odpadech).
- Typ úniku (běžné, havarijní, celkové).
- Množství (nadlimitní, podlimitní).
- Metoda zjišťovaní (C vypočet, M měření, E odhad).
- Látka (podle názvu látky a/nebo čísla CAS látky).
- Ohlašovatel (podle názvu organizace, IČ, názvu provozovny nebo identifikačního čísla provozovny – IČP).
- Činnost E-PRTR (ANO, NE, NEROZHODUJE).
- NACE (standardní klasifikace ekonomických činností Evropské unie).
- Lokalita (celá ČR, obec, kraj, NUTS 4).
- Seskupit podle (organizací a provozoven nebo látek).
- Řadit úniky (vzestupně nebo sestupně).

| 🖉 IRZ - Windows Internet Explorer                                    |                                                                                                    |  |  |
|----------------------------------------------------------------------|----------------------------------------------------------------------------------------------------|--|--|
| 🚱 🕞 🔻 😹 http://portal. <b>cenia.cz</b> /irz/formularUnikyPrenosy-jsp |                                                                                                    |  |  |
| Soubor Úpravy :                                                      | Zobrazit Oblibené položky Nástroje Nápověda                                                                                          |  |  |
| 🖕 Oblíbené položky                                                   | 🙀 🎧 Navrhované weby 🔻 🙆 Galerie oblastí Web Slice 💌                                                                                  |  |  |
| IRZ                                                                  |                                                                                                    |  |  |
|                                                                      |                                                                                                    |  |  |
| Vyhledávání úniků a přenosů látek                                    |                                                                                                    |  |  |
| Ohlašovaci rok                                                       | 2011                                                                                                    |  |  |
| Drun uniku/prenosu                                                   | Úniky do ovzduší                                                                                                    |  |  |
|                                                                      | └ Uniky do vody                                                                                                    |  |  |
|                                                                      | Er Uniky do pudy                                                                                                    |  |  |
|                                                                      | Prenosy v odpadalch vodach Prenosy v odpadach                                                                                        |  |  |
| ·                                                                    |                                                                                                    |  |  |
| Typ uniku/prenosu                                                    | Běžné 🛛 📉                                                                                                    |  |  |
| Množství                                                             | Nerozhoduje 💌                                                                                                    |  |  |
| Metoda zjišťování                                                    | 🗹 C - výpočet                                                                                                    |  |  |
|                                                                      | ✓ M - měření                                                                                                    |  |  |
|                                                                      | 🗹 E - odhad                                                                                                    |  |  |
| Látka                                                                | Vyberte název látky a/nebo číslo CAS látky                                                                                           |  |  |
|                                                                      | Všechny láty                                                                                                    |  |  |
|                                                                      | 1,1,2+titoniorethan 100/2+4/-2                                                                                                    |  |  |
|                                                                      | 12.3.4.5.5-hexachioroykiohexan (HCH) 100-42-5                                                                                        |  |  |
|                                                                      | 12-domoteman (UCE) 107-06-2<br>Alachior 108-83-3                                                                                     |  |  |
|                                                                      | Aldrin 109-85-2                                                                                                    |  |  |
|                                                                      |                                                                                                    |  |  |
| Ohlašovatel                                                          | jako Název organizace 💌                                                                                                    |  |  |
| Činnost E-PRTR                                                       | Nerozhoduje 💌                                                                                                    |  |  |
| NACE                                                                 | Vyberté                                                                                                    |  |  |
| Lokalita                                                             | 📀 celá ČR                                                                                                    |  |  |
|                                                                      | O adresa                                                                                                    |  |  |
|                                                                      | O kraj Vyberte                                                                                                    |  |  |
|                                                                      | O okres Vyberte                                                                                                    |  |  |
| Seskupit dle                                                         | Organizaci a provozoven 🗸                                                                                                    |  |  |
| Řadit úniky/přenosy                                                  | Vzestupně 🔍<br>UPOZORNĚNÍ: Řazení bude uplatněno pouze v případě seskupení dle látek a byl-li vybrán pouze jeden druh úniku/přenosu. |  |  |
|                                                                      | Vyhledat úniky a přenosy                                                                                                    |  |  |
|                                                                      |                                                                                                    |  |  |
|                                                                      |                                                                                                    |  |  |
|                                                                      |                                                                                                    |  |  |
| disher                                                               |                                                                                                    |  |  |

Obrázek 3: Zadání typu úniků a přenosů a ohlašovacího roku

Obdobný vyhledávací formulář, ale speciálně pro vyhledávání přenosů množství odpadů, je po výběru roku uveden pod odkazem pro vyhledávání přenosů množství odpadů.

## V tomto formuláři lze vyhledávat podle následujících kritérií (obr. 4):

- Ohlašovací rok.
- Typ přenosu (nebezpečné/ostatní odpady/nerozhoduje).
- Metoda zjišťovaní (C výpočet, M měření, E odhad).
- Ohlašovatel (podle názvu organizace, IČ, názvu provozovny nebo identifikačního čísla provozovny – IČP).

- Činnost E-PRTR (ANO, NE, NEROZHODUJE).
- NACE (standardní klasifikace ekonomických činností Evropské unie).
- Lokalita (celá ČR, obec, kraj, NUTS 4).

| 🖉 IRZ - Windows Internet Explorer   |                                                   |  |
|-------------------------------------|---------------------------------------------------|--|
| 🔆 💽 🗢 🛃 http://po                   | vrtal. <b>cenia.cz</b> /irz/formularOdpady.jsp    |  |
| Soubor Úpravy Zobrazit              | Oblibené položky Nástroje Nápověda                |  |
| 🚖 Oblíbené položky 🛛 👍              | 🔽 Navrhované weby 🔻 🙋 Galerie oblastí Web Slice 🔹 |  |
| IRZ                                 |                                                   |  |
|                                     |                                                   |  |
| Vyhledávání přenosů množství odpadů |                                                   |  |
| Ohlašovací rok                      | 2011                                              |  |
| Typ přenosu                         | Nebezpečné odi 💌                                  |  |
| Metoda zjišťování                   | ⊂ C - výpočet                                     |  |
|                                     | M - měření                                        |  |
|                                     | E - odhad                                         |  |
| Ohlašovatel                         | jako Název organiz 💌                              |  |
| Činnost E-PRTR                      | Nerozhodi V                                       |  |
| NACE                                | Werte                                             |  |
| Lokalita                            | ·                                                 |  |
|                                     |                                                   |  |
|                                     |                                                   |  |
|                                     | V kraj Wberte                                     |  |
|                                     | O okres Werte                                     |  |
|                                     | Vyhledat přenosy množství                         |  |
|                                     |                                                   |  |
|                                     |                                                   |  |
|                                     |                                                   |  |
|                                     |                                                   |  |

Obrázek 4: Vyhledávání přenosů množství odpadů

Ke spuštění procesu vyhledávání dojde po stisknutí tlačítka "Vyhledat úniky a přenosy" (resp. "Vyhledat přenosy množství") umístěného na konci každého dotazovacího formuláře. Je možno vyhledávat podle jednotlivých kategorií (např. pouze typ úniku) nebo zadat několik kritérii současně (např. typ úniku, ohlašovací rok, lokalita, látka).

Důležité je kromě jiného přidání možnosti seřadit si získané výsledky vyhledávaní vzestupně nebo sestupně a získat "žebříčky" znečišťovatelů pro jednotlivé znečišťující látky podle ohlášeného množství.